## **Practice Settings: Editing a Staff Role**

07/08/2024 7:52 pm EDT

## **Editing a Staff Role for Your Practice Group**

Within your practice, different staff members can have different levels of permission. With staff roles, you can easily customize which staff members have access to different permissions within the DrChrono EHR. This guide will teach you how to edit your existing staff roles.

To begin, mouse over the **Account** section in the DrChrono navigation bar and a dropdown menu should appear. Select the **Staff Permissions** option to enter the **Permissions Administration** page.

| Account               | Marketplace |  |  |  |
|-----------------------|-------------|--|--|--|
| ACCOUNT SETTINGS      |             |  |  |  |
| User Settings         |             |  |  |  |
| Provider Settings     |             |  |  |  |
| onpatient Settings    |             |  |  |  |
| Account S             | etup        |  |  |  |
| Custom Fields         |             |  |  |  |
| Copy Dashboard (Beta) |             |  |  |  |
| API                   |             |  |  |  |
| App Direct            | ory         |  |  |  |
| PRACTICE S            | SETTINGS    |  |  |  |
| Offices               |             |  |  |  |
| Facilities            |             |  |  |  |
| Staff Mem             | bers        |  |  |  |
| Staff Perm            | issions     |  |  |  |
|                       |             |  |  |  |

To edit a new role, select the **Roles** tab on the **Permissions Administration** page. Here you can view a list of active roles that can be applied to your staff members.

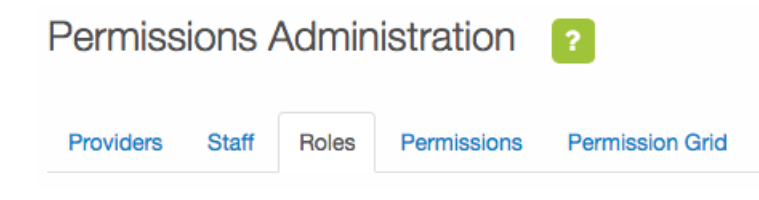

To the right of the role, you would like to edit, hit the **Edit** button. Note that you cannot edit default roles.

| Providers Staff | Roles  | Permissions Permission Grid                                                |            |         |
|-----------------|--------|----------------------------------------------------------------------------|------------|---------|
|                 |        |                                                                            |            |         |
| Name            | Owner  | Description                                                                | <b>+</b> A | dd Role |
| Billing Staff   | Public | Staff which requires access to only billing information.                   | View       | Delete  |
| Nurse           | Public | Nurse / PA that requires supervising signature                             | View       | Delete  |
| Office Manager  | Public | Office/Practice Manager manages the office and other staff/doctor accounts | View       | Delete  |
| Provider        | Public | Provider that has access to the entire system                              | View       | Delete  |
| Staff           | Public | Staff that has access to fundamental system tasks.                         | View       | Delete  |
| Intern          | Thomas | Your Temporary Interns                                                     | Edit       | Delete  |

When you select **Edit**, you may edit permissions by using the checkboxes to select and deselect permissions. If you would like to change the permissions of existing users in this role, make sure that the **Update Users with Role** checkbox is selected. When finished, select the **Save Role** button.

| Edit Role: Intern                |               | ×   |
|----------------------------------|---------------|-----|
| Name:                            |               |     |
| Intern                           |               |     |
| Description:                     |               | - 1 |
| Temporary Interns                |               |     |
| Update Users with Role           |               |     |
| Permissions                      |               |     |
| Create and Update Patients ()    | ۷             | 1   |
| Access Scheduling 1              |               | )   |
| Appointment Provider Selection 1 | 2             | )   |
| Use iPad EHR                     |               | )   |
| Access to Message Center 0       | ۷             | )   |
|                                  | Close Save ro | le  |